# PE4000B Series Installation Guide

### Important

Be sure to read the "Warning/Caution Information" on the attached sheet before using the product.

## About the Manual

For detailed information about the PE4000B Series ("this product"), refer to this guide and the manuals for PE4000B Series.

You can download the manual from the official Pro-face website.

#### URL

http://www.pro-face.com/otasuke/

## Trademarks

Microsoft<sup>®</sup> and Windows<sup>®</sup> are either registered trademarks or trademarks of Microsoft Corporation in the United States and/or other countries. Other product names used in this manual may be the registered trademarks owned by the respective proprietors.

# **Before You Start**

- Before setting up the operation system, read [MICROSOFT SOFTWARE LICENSE TERMS] in the DVD Recovery Media.
- Use a commercially available USB keyboard and mouse when setting up the operating system.

# **Operating System Setup**

The instructions below describe the setup procedure for Windows<sup>®</sup>. Settings that need to be configured will differ depending on system configuration. Check with the network administrator beforehand and configure settings correctly.

- Windows<sup>®</sup> Embedded Standard 2009
- (1) When you turn on this product with Windows<sup>®</sup> Embedded Standard 2009 pre-installed, operating system setup automatically starts and finishes.
- (2) The "System Setting Change" window appears. Read the message and click "Yes" to restart this product. Do not operate this product until the system setup is completed. It might take time.
- 2. Windows<sup>®</sup> Embedded Standard 7
- (1) When you turn on this product with Windows<sup>®</sup> Embedded Standard 7 pre-installed, the Windows<sup>®</sup> Embedded Standard 7 setup window appears. Choose a language and click "Next".
- (2) Enter your language and other preferences and click "Next".
- (3) Enter a user name and computer name that can be recognized on the network, and click "Next".
- (4) A window for configuring user account security settings appears. Type a password, retype a password, type a password hint and click "Next".
- (5) Read the license terms, click "I accept the license terms", and then click "Next".
- (6) The "Review your time and date setting" window appears. Choose a

time zone and data, and the click "Next".

 (7) Operating system setup starts. When setup is complete, this product automatically restarts.
Do not operate this product until the system setup is completed. It might take time.

**NOTE:** For a recovery procedure, refer to the PDF file in the DVD Recovery Media.

#### Inquiries

Do you have any questions about difficulties with this product? Please access our site anytime that you need help with a solution. http://www.pro-face.com/otasuke/

#### . Note

Please be aware that Digital Electronics Corporation shall not be held liable by the user for any damages, losses, or third party claims arising from the uses of this product.

Digital Electronics Corporation 8-2-52 Nanko-higashi Suminoe-ku, Osaka 559-0031 Japan TEL: +81-(0)6-6613-1101 FAX: +81-(0)6-6613-5888 http://www.pro-face.com

The content of this manual is subject to change without notice. Copyright © 2014.1 Digital Electronics Corporation. All Rights Reserved.